## **In-System Tuning**

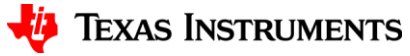

1

## **Hardware Connections**

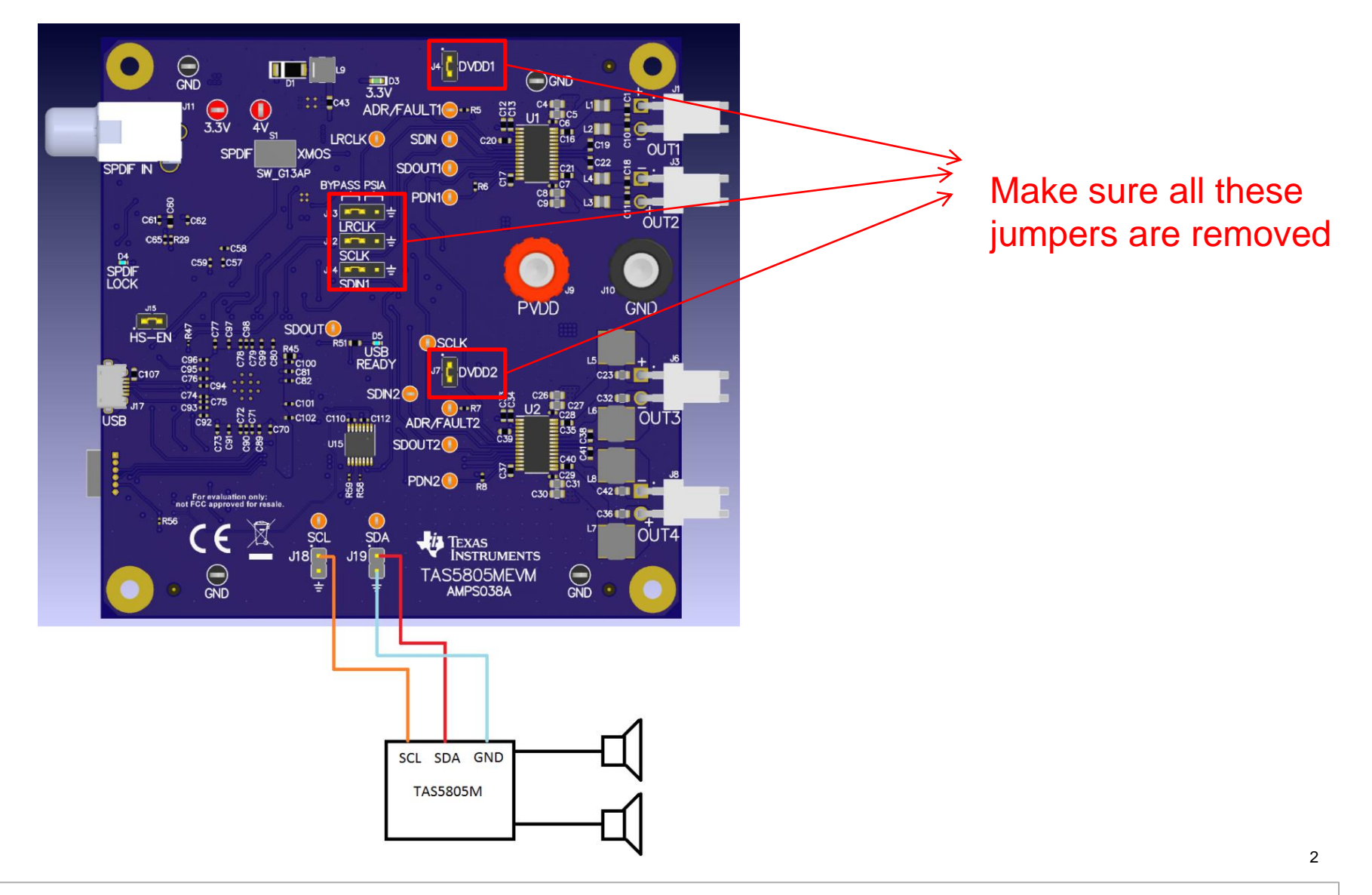

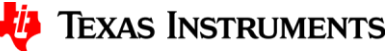

## Step 1

- 1. Connect a TAS5805MEVM to your PC.
- 2. Power on TAS5805MEVM.
- 3. Plug in a Micro USB cable from the PC to TAS5805MEVM.
- 4. Launch PPC3 and go to TAS5805M app.
- 5. Load your tuning file(.ppc3).
- 6. Click the START button.

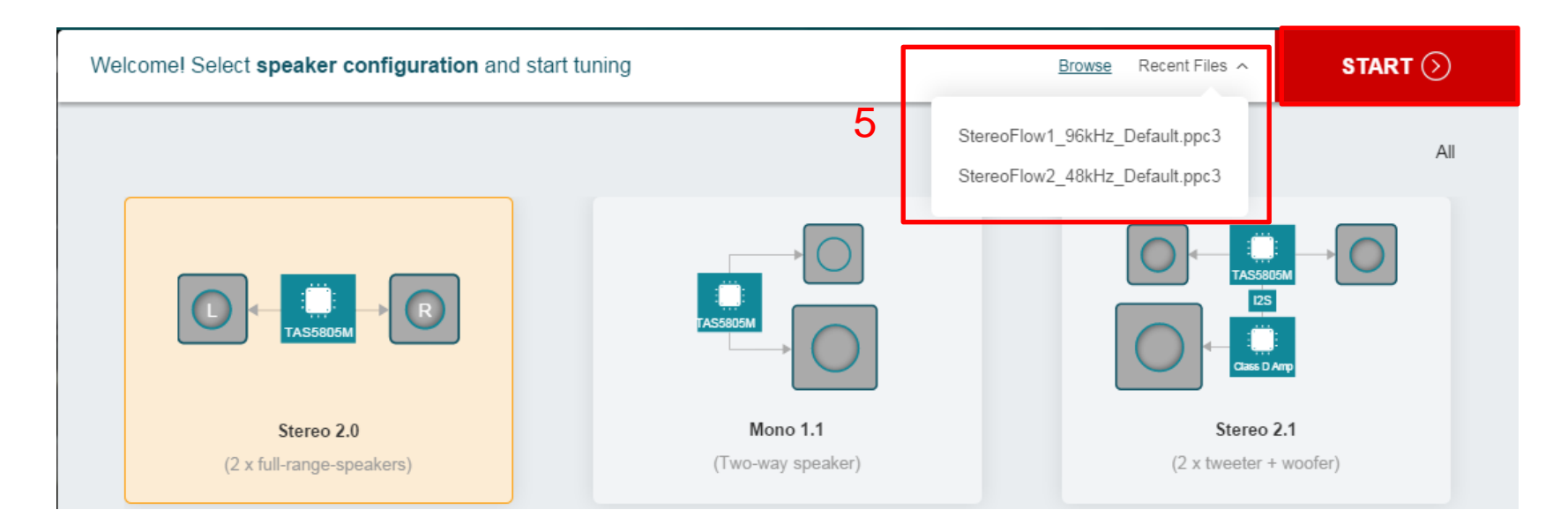

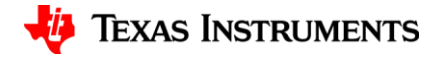

6

## Step 2

1. Click the Connect button on the bottom.

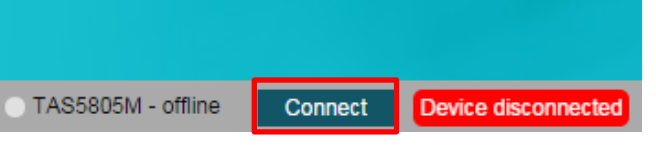

2. Go into End System Integration.

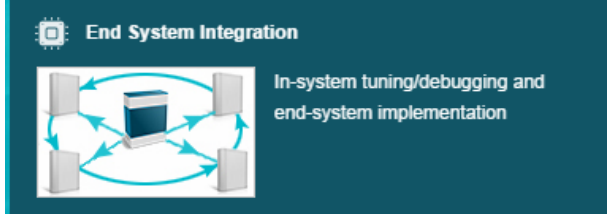

3. Select **In-System Tuning** and choose the right sample rate and device i2c address. Click the "Connect in system tuning mode" button.

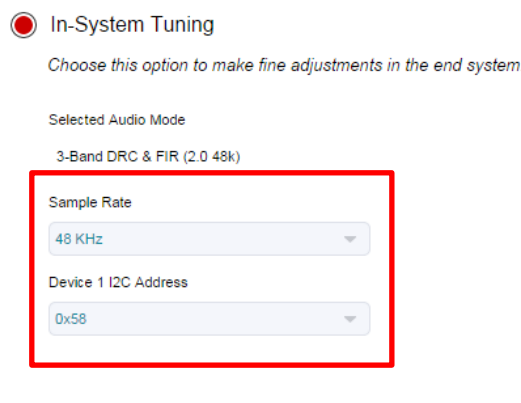

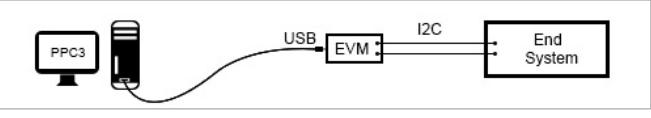

Connect the End System I2C bus to the SDA, SCL and GND test points on the motherboard. NOTE: Revision F or newer of PUREPATH-CMBEVM allows USB power and removing the Target EVM from the motherboard

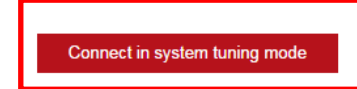

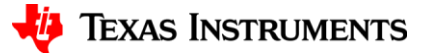

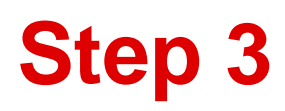

1. Make sure the "Disconnect (System Tuning)" button shows.

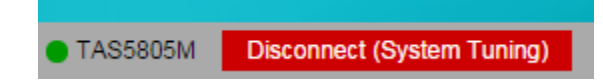

2. Open **Tuning and Audio Processing**. This will load tuning settings to the target TAS5805M device in the end system.

| 🔊 Tuning and Audio Processing |                               |                                |
|-------------------------------|-------------------------------|--------------------------------|
| Equalizer (Bandwidth)         | Equalizer (Bandw<br>Frequency | Tune Smart Bass and voice your |
| 2000 Hz<br>Gain               | S000 H<br>Gain                | зреале:                        |
| -3d8<br>Bandwidth             | -3d5<br>Bandwidth             |                                |

3. Select the desired **Snapshot** if any has been saved before.

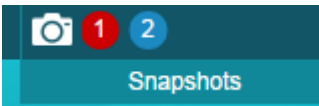

4. Make changes to your existing tuning settings.

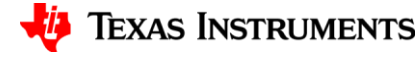